## Come si accede a PICA?

Per accedere al sistema di reclutamento del personale INAF è necessario collegarsi al sito <u>https://pica.cineca.it/login</u> ed accedere effettuando il login.

## **Registrazione/Login**

Se si è già in possesso delle credenziali per effettuare l'accesso sarà sufficiente compilare il campi Username e Password. Si può accedere utilizzando le Credenziali degli account LOGINMIUR, REPRISE, REFEREES. Se non si è in possesso di alcun account effettuare una nuova registrazione sul portale utilizzando il link in basso a sinistra.

Per effettuare la registrazione l'applicazione informatica richiederà necessariamente il possesso di un indirizzo di posta elettronica. Sarà necessario cliccare su "Nuova Registrazione" e inserire i dati richiesti dal sistema. Dopo aver inserito tutti i dati richiesti, il sistema invierà all'indirizzo di posta elettronica fornito una mail con le indicazioni per confermare la registrazione (controllare anche la cartella di spam).

| e pica.cineca.it/login |                                                                                                    | Г                                                                                                    |       |
|------------------------|----------------------------------------------------------------------------------------------------|----------------------------------------------------------------------------------------------------|-------|
| Ø                      |                                                                                                    |                                                                                                    | Login |
|                        | Italiano English                                                                                                    | L                                                                                                    |       |
|                        | È possibile autenticarsi con il proprio account LOGINMIUR,<br>REPRISE, REFEREES scegliendo dal menu a tendina<br>"Oredenziali" la voce corrispondente. Se non si è in possesso di<br>alcun account effettuare una nuova registrazione su questo<br>portale utilizzando il link in basso a sinistra. | SPID è il sistema di accesso che consente di utilizzare, con<br>un'identità digitale unica, i servizi online della Pubblica<br>Amministrazione e dei privati accreditati. Se sel già in possesso di<br>un'identità digitale, accedi con le crederziati del tuo gestore. Se<br>non hai ancora un'identità digitale, richiedila ad uno del gestori.<br>In alternativa è possibile accedere al servizio utilizzando le<br>crederziati sittuzionali riscate dall'ente. |       |
|                        | Credenziali                                                                                                    |                                                                                                    |       |
|                        | PICA / REPRISE V                                                                                                    | Accedi con SPID o Credenziali Istituzionali                                                                                                    |       |
|                        | Username                                                                                                    |                                                                                                    |       |
|                        | Password                                                                                                    |                                                                                                    |       |
|                        | Ricordami                                                                                                    |                                                                                                    |       |
|                        | Login                                                                                                    |                                                                                                    |       |
| Ę                      | Nuova registrazione Credenziali dimenticate?                                                                                                    |                                                                                                    |       |

Nel caso in cui l'utente possieda le credenziali ma le abbia smarrite potrà recuperarle cliccando su l'opzione "Credenziali dimenticate?"; successivamente riceverà una mail con la password.

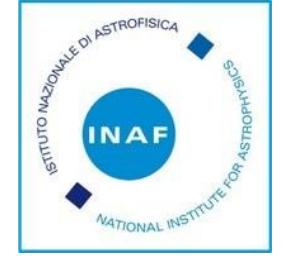

## Presentazione della domanda

La procedura per la presentazione della domanda di partecipazione ad un concorso o ad una selezione è informatizzata, pertanto non verranno accettati documenti spediti via posta. Prima di compilare la domanda è consigliato leggere attentamente il bando o l'avviso di selezione.

Una volta registrati, è possibile collegarsi direttamente alla pagina web dedicata ai bandi di concorso dell'Istituto nazionale di astrofisica tramite il link <u>https://pica.cineca.it/inaf/</u>

Dopo aver cliccato sul pulsante "LOGIN" e aver inserito le proprie credenziali, cliccare sul pulsante "BANDO/CALL", si potrà consultare la procedura di interesse.

La domanda di ammissione alla procedura concorsuale, nonché i titoli posseduti e i documenti ritenuti utili per il concorso devono essere presentati utilizzando l'applicazione informatica PICA dedicata alla pagina: <u>https://pica.cineca.it/inaf/codice</u> concorso/

La domanda di partecipazione, dovrà essere compilata in tutte le sue parti, secondo quanto indicato nella procedura telematica, ed includere obbligatoriamente, copia di un documento di identità in corso di validità. Il candidato dovrà inserire tutti i dati richiesti per la produzione della domanda e allegare i documenti in formato elettronico PDF.

Entro la scadenza del termine di presentazione della domanda il sistema consente il salvataggio in modalità "bozza". È infatti possibile compilare la domanda accedendo alla piattaforma più volte, salvando i dati inseriti. In questo modo l'utente, effettuando di nuovo il login, attraverso il tasto "Modifica" potrà eventualmente variare dati già inseriti e/o continuare la compilazione. Tutti i documenti necessari per la domanda dovranno essere caricati in formato PDF e in alcuni casi stampati, firmati e ricaricati.

La data di presentazione telematica della domanda di partecipazione al concorso è certificata dal sistema informatico mediante ricevuta che verrà automaticamente inviata via email. Allo scadere del termine utile per la presentazione, il sistema non permetterà più l'accesso e l'invio del modulo elettronico.

Ad ogni domanda verrà attribuito un numero identificativo che, unitamente al codice concorso indicato nell'applicazione informatica, dovrà essere specificato per qualsiasi comunicazione successiva.

Terminata la procedura di compilazione e presentazione della domanda, il candidato riceverà una mail con la conferma dell'avvenuta consegna, riportante anche il numero identificativo della domanda. Si precisa che il numero identificativo, assegnato immediatamente al momento della presentazione della domanda, non è il numero di protocollo: questo verrà assegnato e inviato al candidato tramite mail in un momento successivo.

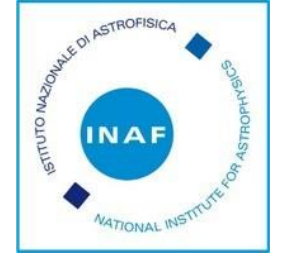

La presentazione della domanda di partecipazione dovrà essere perfezionata e conclusa secondo le seguenti modalità:

- mediante firma digitale, utilizzando smart card, token USB o firma remota che consentano al titolare di sottoscrivere documenti generici utilizzando un software di firma su PC oppure un portale web per la Firma Remota resi disponibili dal Certificatore. Chi dispone di smart card o di un token USB di Firma Digitale dovrà verificarne la compatibilità con il sistema di Firma Digitale integrato nel sistema server. In caso di esito positivo il titolare potrà sottoscrivere la domanda direttamente sul server (es. ConFirma)

- in caso di impossibilità di utilizzo di una delle opzioni soprariportate il candidato dovrà salvare sul proprio PC il file PDF generato dal sistema e, senza in alcun modo modificarlo, stamparlo e apporre la propria firma autografa completa sull'ultima pagina dello stampato. Tale documento completo dovrà essere prodotto in PDF via scansione unitamente, a pena di nullità, ad un documento di identità valido, e il file così ottenuto dovrà essere caricato sul sistema.